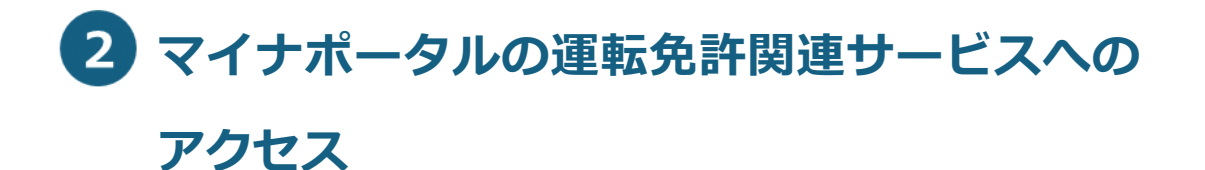

運転免許関連サービスを利用する際には、全てマイナポータルのホ ーム画面にある「運転免許」から開始します。

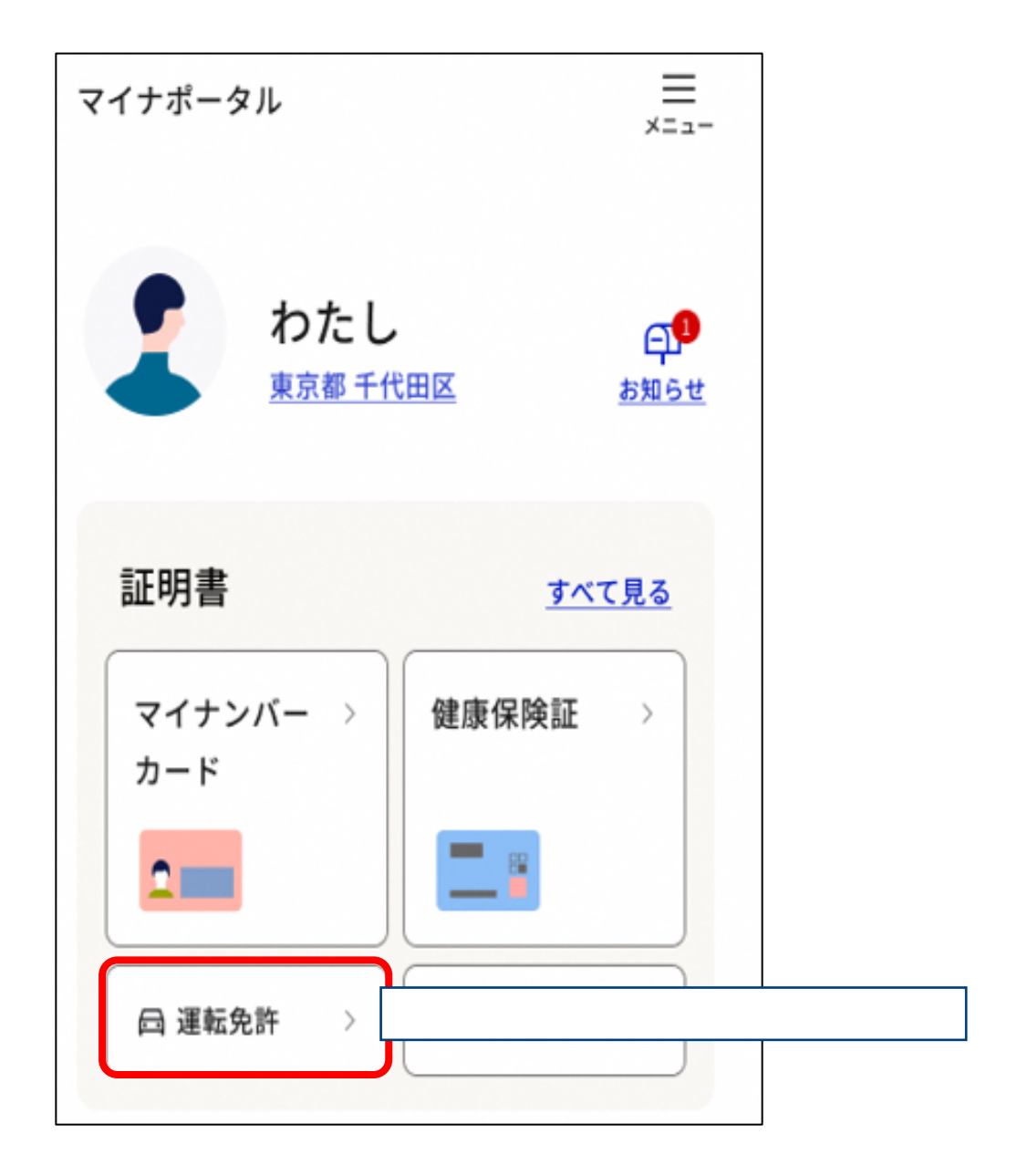

マイナポータル連携がまだの方(運転免許のページにご自身の免許 情報が表示されていない場合)は、このページから手続をしてくださ い。 既に連携済みの方はP14へ進んでください。

1. 「連携をはじめる」を押す

マイナポータルの運転免許画面で、「連携をはじめる」を押します。

| マイナポータル 運転免許                                                    | ¢ |
|-----------------------------------------------------------------|---|
| 2                                                               |   |
| 運転免許                                                            |   |
| 主                                                               |   |
| マイナポータルとマイナ免許証を連携すること<br>で、免許情報の確認や、免許更新の際のオンラ<br>イン講習の受講ができます。 | 5 |
| 連携をはじめる                                                         |   |

2. 内容を確認して「連携」を押す

マイナ免許証との連携画面が表示されます。 内容を確認して、「連携」を押します。

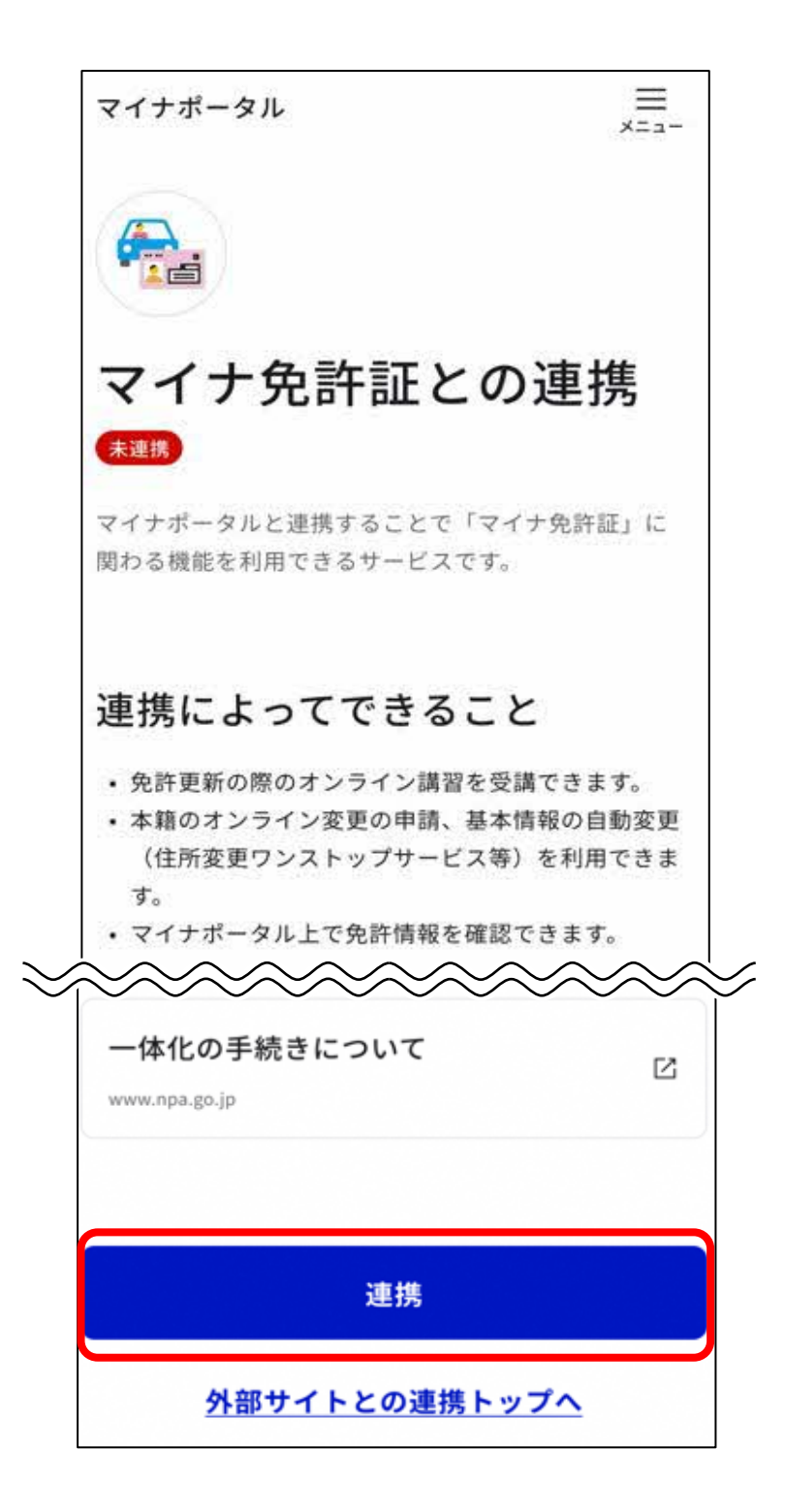

# **3.** 同意確認をする

## 同意確認画面が表示されます。 「同意して次へ」を押します。

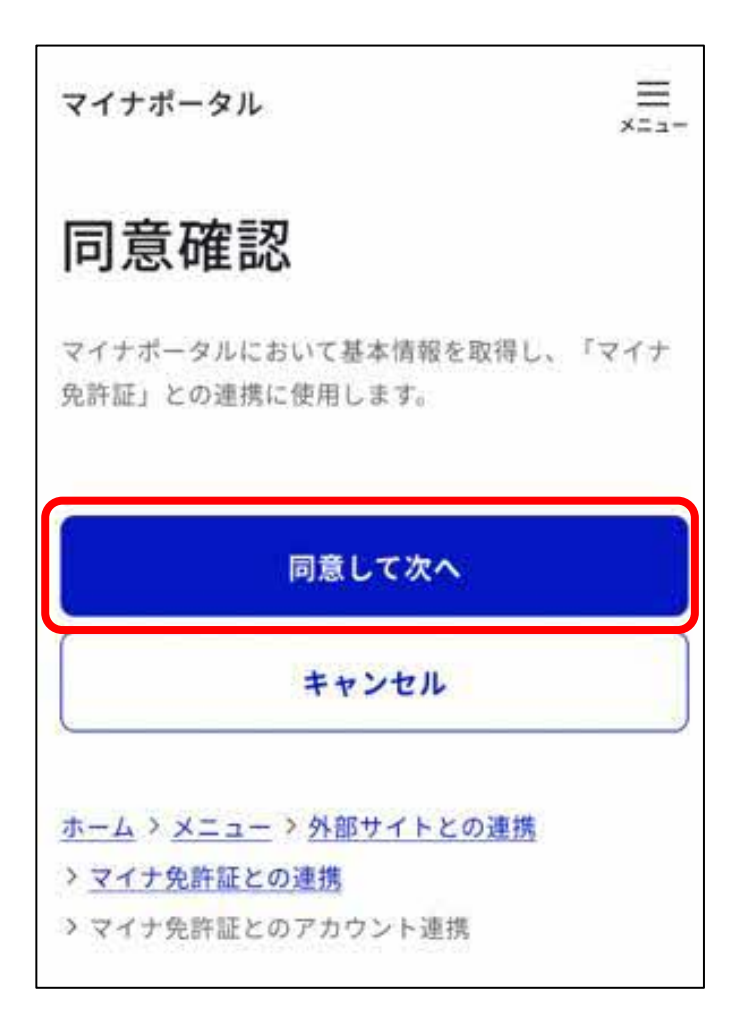

# 4. マイナンバーカードの読み取り準備をする

アカウント登録用情報の送信画面が表示されます。 マイナンバーカードをお手元に用意して、「マイナンバーカー ドを読み取る」を押します。

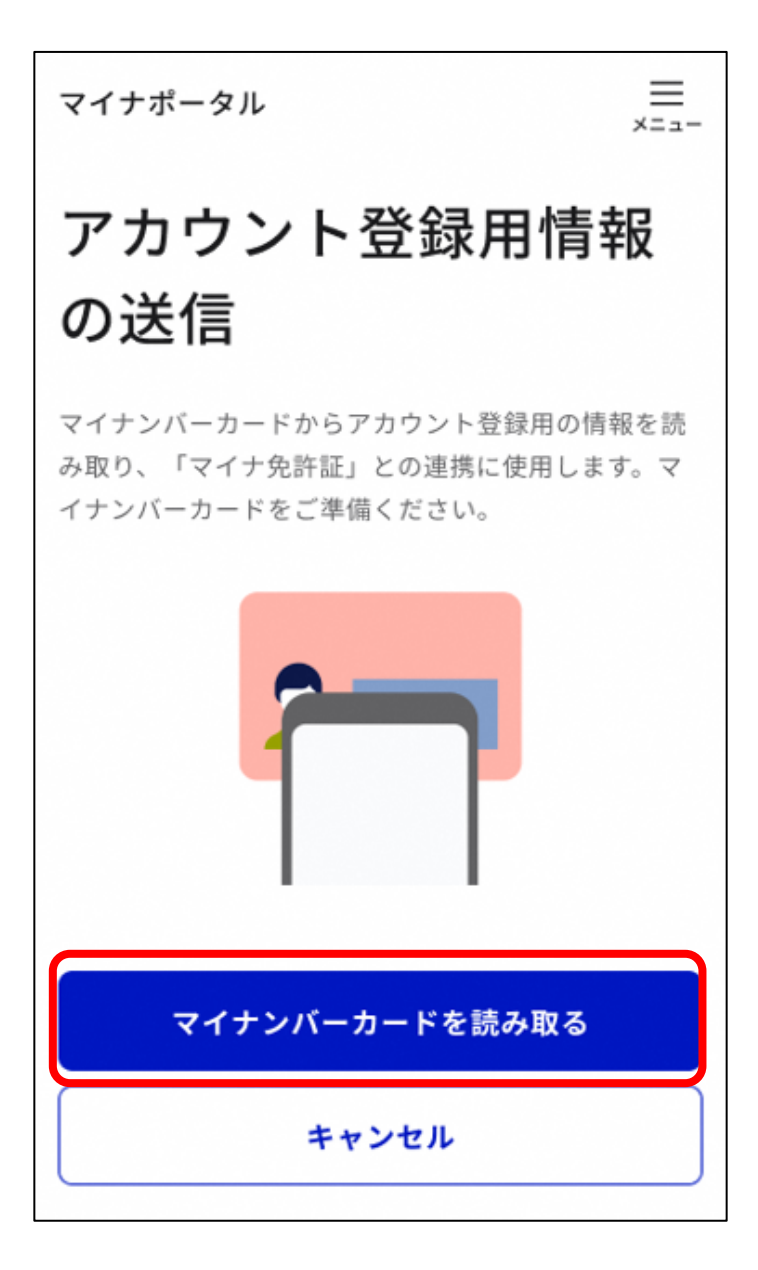

5. 券面事項入力補助用暗証番号(4桁の数字)を入力する

パスワード入力画面が表示されます。 マイナンバーカードの券面事項入力補助用暗証番号(4桁の 数字)を入力して、「次へ」を押します。

## 重要

- 券面事項入力補助用暗証番号は、自治体窓口でマイナンバーカードの交付時に設定した4桁の数字であり、免許センター等でマイナンバーカードと運転免許証の一体化の手続時に登録した暗証番号とは異なります。
- 券面事項入力補助用暗証番号の入力は、連続で3回間違えると ロックされます。解除するには、住民票がある自治体窓口で手 続を行う必要があります。

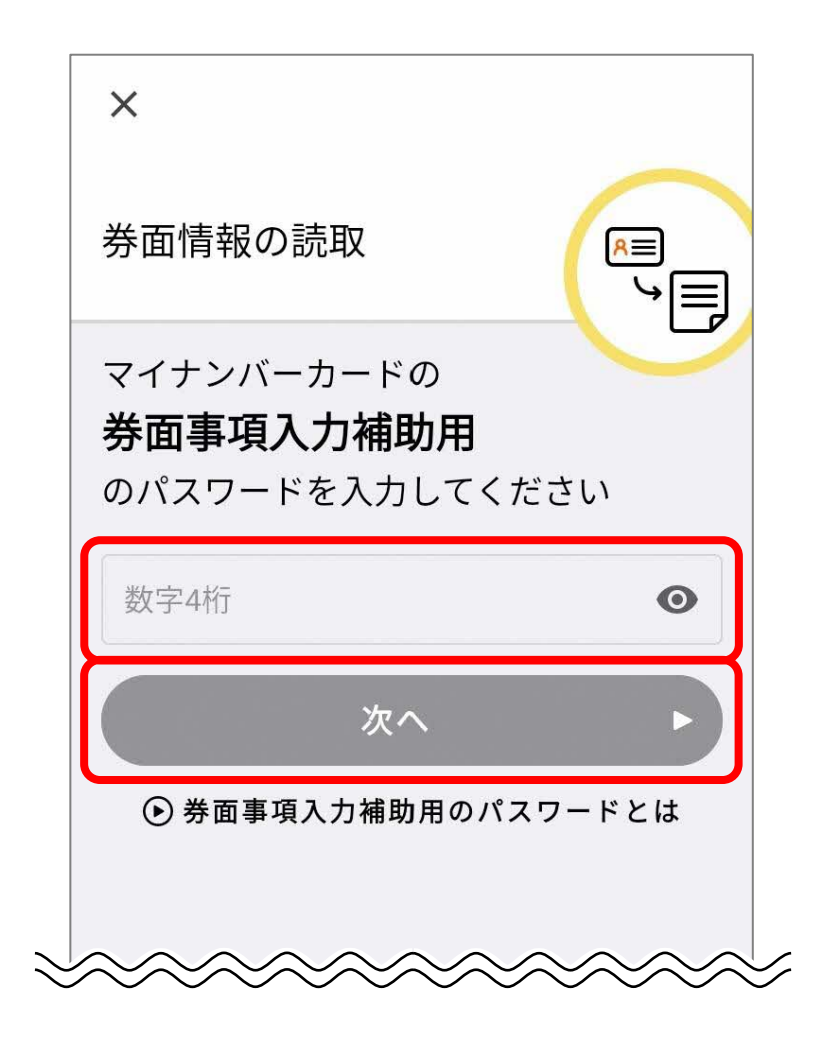

# マイナンバーカードを読み取る 画面に従って、マイナンバーカードをセットします。

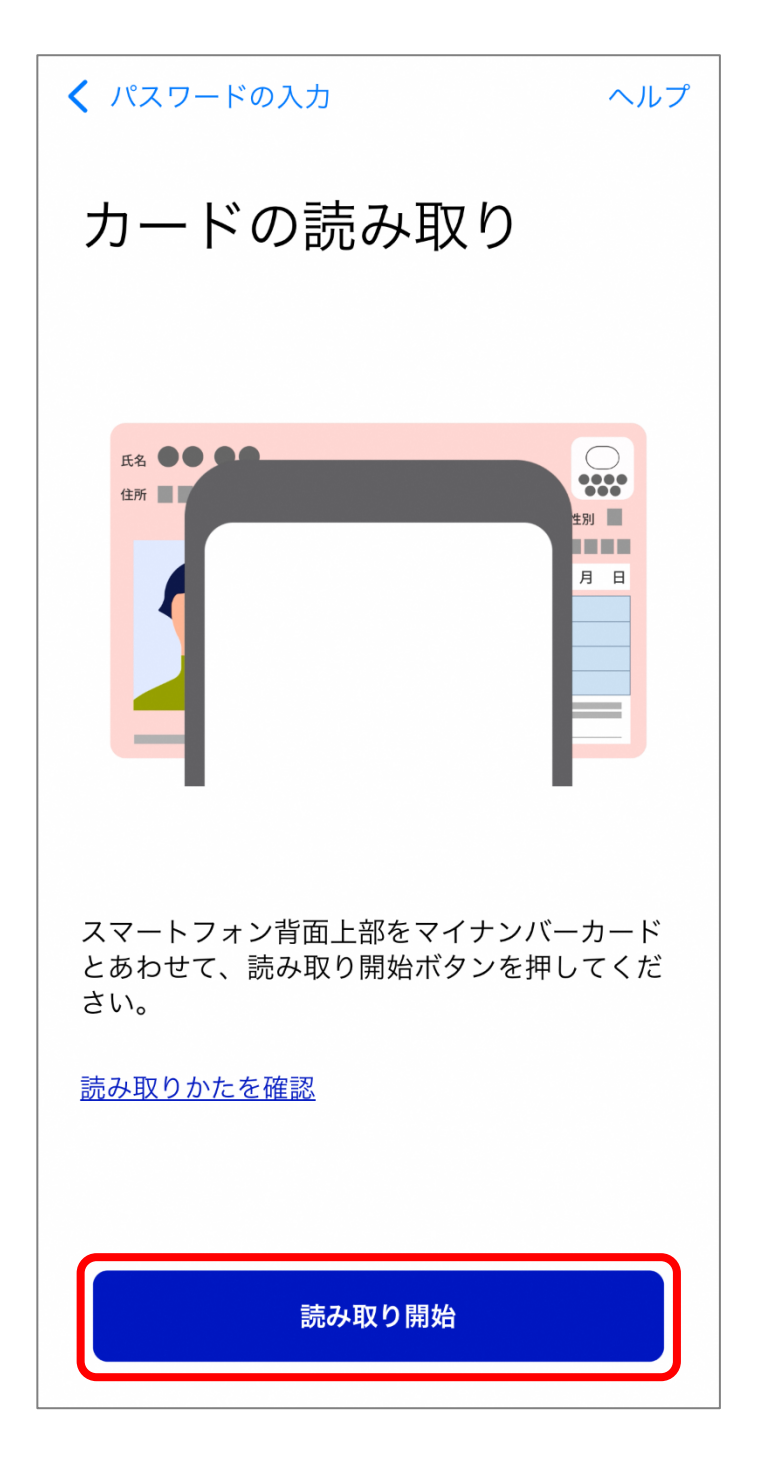

マイナンバーカードに記録されている情報を読み取ります。

7

7. 読み取った情報を送信する

アカウント登録用情報の送信画面が表示されます。 読み取った情報の内容を確認して、「送信」を押します。

#### 重要

マイナポータルと運転者管理システムを連携するために、アカウント登録用情報(氏名、生年月日、住所、性別)をマイナポータルを経由して運転者管理システムに一時的に送信します。ここで送信するアカウント登録用情報は、手順9.で読み取る署名用電子証明書に付記されている情報と照合を行い、本人確認に利用されます。

マイナポータルとマイナ免許証の連携(属性連携)完了後、アカウント登録用情報は運転者管理システムから消去されます。

 $\equiv$ マイナポータル メニュー アカウント登録用情報 の送信 マイナンバーカードからアカウント登録用の情報を読 み取り、連携に使用します。 読み取った情報 氏名 免許 太郎 生年月日 1996年01月01日 住所 東京都〇〇区〇〇町〇一〇一〇 性別 男 上記内容に誤りがある 送信 キャンセル

# 8. 利用規約を確認し、同意する

属性連携開始手続画面が表示されます。

内容を最後まで確認して問題がなければ、「利用規約を確認し ました。」にチェックを付け、「同意する」を押します。

| 属性連携開始手続き                                                      |
|----------------------------------------------------------------|
| 属性連携同意                                                         |
| 内容をご確認の後、同意される場合は、下部のチェ<br>ックボックスにチェックし、「同意する」ボタンを押<br>下してください |
| 利用規約                                                           |
| 利用規約を確認しました。                                                   |
| 同意する                                                           |
| キャンセル                                                          |
| 〉 よくある質問(FAQ)<br>〉 マニュアルダウンロード                                 |

## 補足

利用規約を最後まで確認しなければ、「利用規約を確認しました。」 にチェックができません。

9

9 署名用電子証明書の暗証番号(6~16桁の英数字が混在したもの)を入力する

パスワード入力画面が表示されます。 署名用電子証明書の暗証番号を入力して、「次へ」を押します。

### 重要

- 署名用電子証明書の暗証番号は、自治体窓口で署名用電子証明書の発行の申請時に設定した、6~16桁の英数字が混在したものであり、免許センター等でマイナンバーカードと運転免許証の一体化の手続時等に登録した暗証番号とは異なります。
- 署名用電子証明書の暗証番号の入力は、連続で5回間違えると ロックされます。初期化・再設定は、住民票がある自治体窓口 又はコンビニエンスストア等のキオスク端末で手続を行うこと ができます。

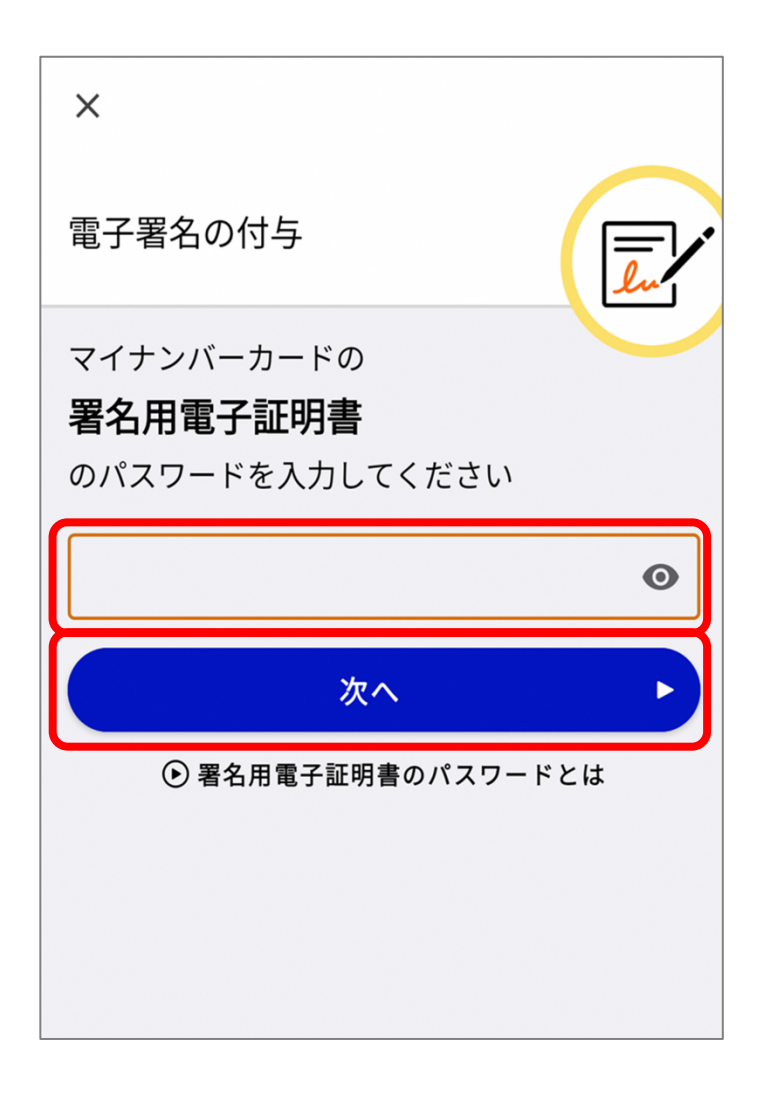

## 補足

スマホ用署名用電子証明書の登録を行っている場合、下記の画面が 表示されます。

この画面でスマホ用署名用電子証明書を提出することで、マイナン バーカードの読み取り(手順 **10**.)は不要となります。

署名用電子証明書の暗証番号(6~16桁の英数字が混在したもの) を入力し、「電子署名する」を押します。

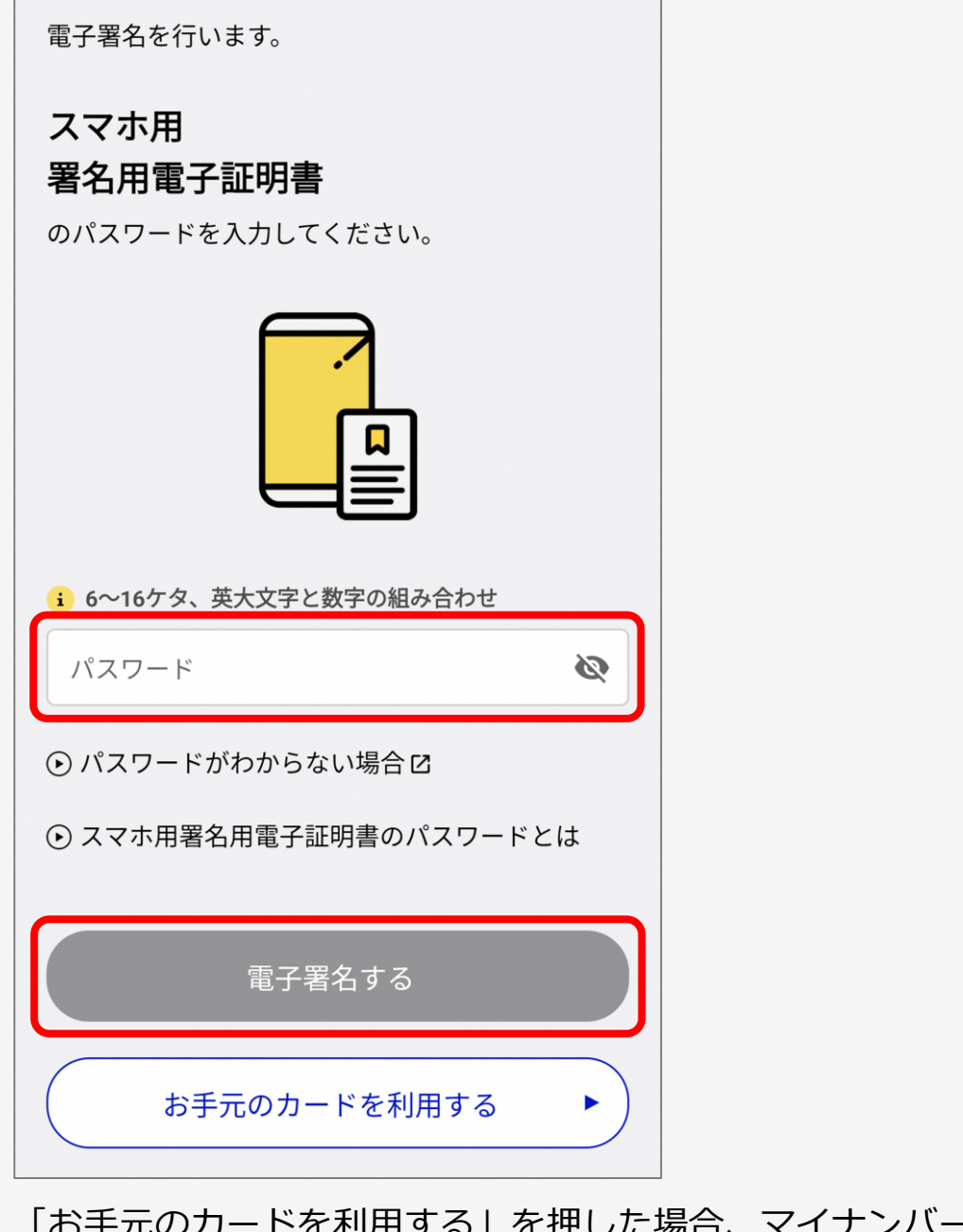

「お手元のカードを利用する」を押した場合、マイナンバーカード を読み取って提出することができます。

# 10. マイナンバーカードを読み取る

画面に従って、マイナンバーカードをセットします。

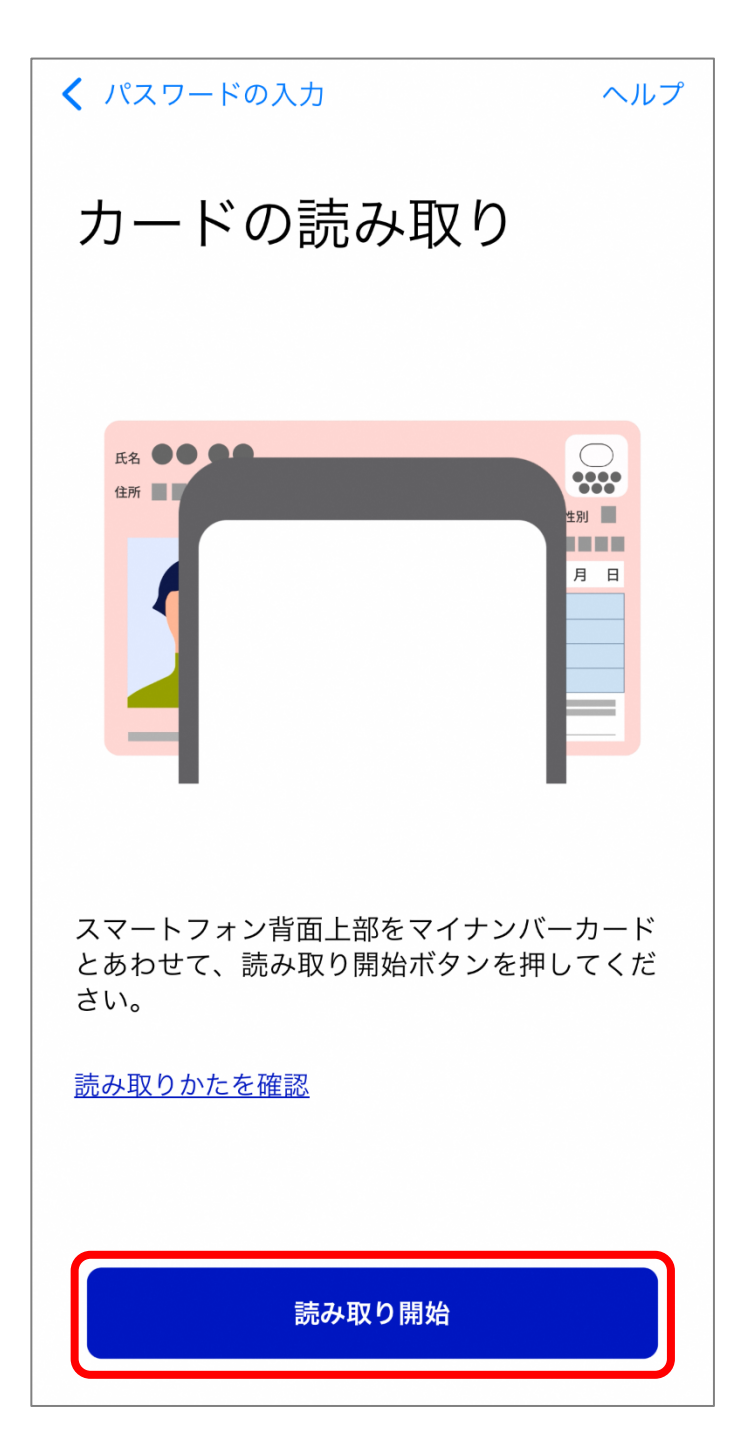

# 11. 連携を完了する

アカウント連携の完了画面が表示されます。

「運転免許(運転経歴情報)ページへ」を押すと、運転免許画 面に戻ります。

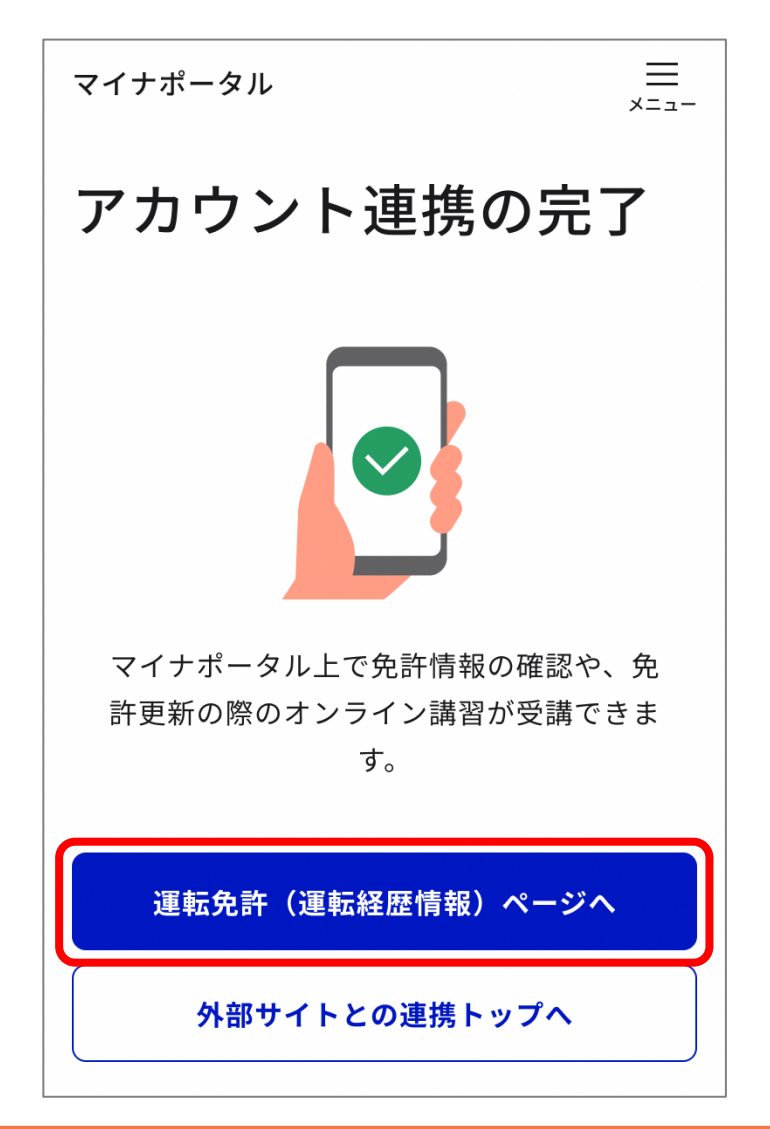

### 重要

エラーメッセージが表示された場合は、メッセージの内容に従って 対応してください。

## 補足

マイナ免許証との連携を行った後に免許が失効し又は取り消された 方が、免許を再取得し、再度、マイナ免許証との連携手続を行う際 は、先に、以前のマイナ免許証との連携を解除する必要がある場合 があります。